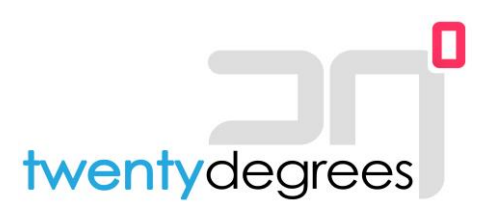

## Wifi-module verbinden met Ziggo-modem

De laatste stappen..

Nadat de Smart-M air wifi-module van Mitsubishi Heavy Industries door één van onze monteurs is geconfigureerd, dient u (als u gebruik maakt van een Ziggo-modem) als eingebruiker nog enkele stappen zelfstandig te doorlopen. Hieronder treft u deze stappen, waarmee de installatie kan worden afgerond.\*

Stap 1: Log in op het Ziggo-modem via

https://www.vodafone.nl/account/inloggen?login=ziggo-connect-web

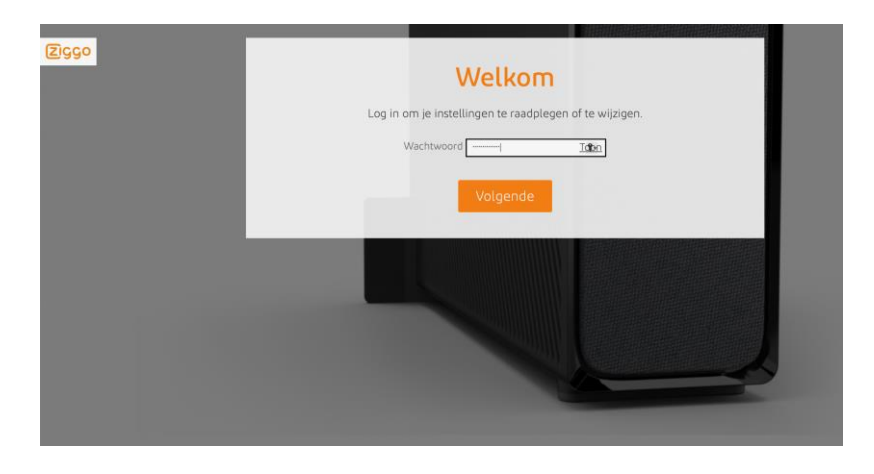

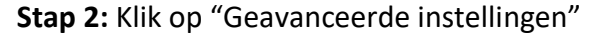

| ZIGGO                          |                                                                                                    | 🕁 Afm            | elden   Taal Nederlands 🛊 |
|--------------------------------|----------------------------------------------------------------------------------------------------|------------------|---------------------------|
| Home                           | Welkom                                                                                                    |                  |                           |
| Verbonden<br>apparaten         | Hulp bij veel gebruikte instellingen                                                                                                    |                  |                           |
| Geavanceerde<br>Ø instellingen | (                                                                                                    | ហ                | <b>&amp;</b>              |
| 🖉 Beheer                       | Wifi-netwerk<br>instellingen                                                                                                    | Netwerk diagnose | Wijzig je gastnetwerk     |
|                                | Status                                                                                                    |                  |                           |
|                                | Je SmartWifi modem st<br>Draadloos (Actief - 2.4 -<br>Draadloos (Actief - 2.4 - |                  | tatus<br>Len 5 GH2)       |

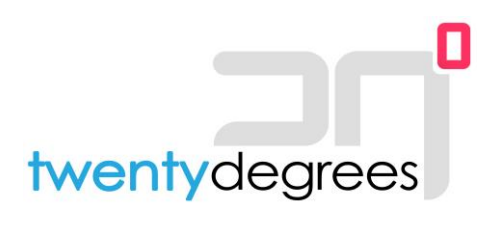

## Stap 3: Klik op "Draadloos"

| Ζιςςο                    |                                                                                                    | ල Afm            | elden   Taal Nederland | S .♣ |
|--------------------------|----------------------------------------------------------------------------------------------------|------------------|------------------------|------|
| 1 Home                   | Welkom                                                                                                    |                  |                        |      |
| Verbonden<br>P apparaten | Hulp bij veel gebruikte instellingen                                                                                                    |                  |                        |      |
| Geavanceerde             |                                                                                                    | <del>С</del> ,   | ራ                      |      |
| Draadloos                | Wifi-netwerk<br>instellingen                                                                                                    | Netwerk diagnose | Wijzig je gastnetwerk  |      |
| Beveiliging              |                                                                                                    |                  |                        |      |
| DNS                      |                                                                                                    |                  |                        |      |
| UPnP Status              |                                                                                                    |                  |                        |      |
| DDNS                     |                                                                                                    |                  |                        |      |
| Hulpmiddelen             | Je SmartWifi modem status<br>Draadloos (Actief - 2,4 en 5 GHz)<br>Draedloos (Actief - 2,4 en 5 GHz)<br>Draedloos (Actief - 2,4 en 5 GHz)<br>Dr |                  |                        |      |
| 🖉 Beheer                 |                                                                                                    |                  |                        |      |

**Stap 4:** Zet het vinkje bij "5 GHz wifi <u>uitgeschakeld</u>" en schakel daarmee de 5 Ghz functionaliteit uit.

| Z | ggo                                                                                     |                                                                                     | (b) Afmelden                                                                                                    | Taal Nederlands 🛊 |
|---|-----------------------------------------------------------------------------------------|-------------------------------------------------------------------------------------|----------------------------------------------------------------------------------------------------|-------------------|
| Û | Home                                                                                    | Wifi-signaal                                                                        |                                                                                                    |                   |
| Þ | Verbonden<br>apparaten                                                                  | 2,4 GHz frequentieband                                                              |                                                                                                    |                   |
| ¢ | Geavanceerde<br>instellingen                                                            | <ul> <li>✓ 2,4 GHz wifi ingeschakeld</li> <li>Wifi-modus</li> <li>Kanaal</li> </ul> | <ul> <li>2,4 GHz wifi uitgeschakeld</li> <li>3 His/o/ax gemenod</li> <li>Handmatin &amp; Automatisch</li> </ul> | Kanaal 1 *        |
|   | <ul> <li>Draadloos</li> <li>&gt; Draadloos signaal</li> <li>&gt; Beveiliging</li> </ul> | Kanaalbreedte                                                                       | 20 MHz                                                                                                    | v.                |
|   | <ul> <li>&gt; Wifi-gastnetwerk</li> <li>&gt; WPS</li> </ul>                             | 5 GHz frequentieband                                                                |                                                                                                    |                   |
|   | Beveiliging                                                                             | 𝗭 5 GHz wifi ingeschakeld                                                           | <ul> <li>5 GHz wifi uitgeschakeld</li> </ul>                                                                    |                   |
|   | DHCP                                                                                    | Wifi-modus                                                                          | 802.11a/n/ac/ax gemengd                                                                                         |                   |
|   | DNS                                                                                     | Kanaal                                                                              | 🔘 Handmatig 🧭 Automatisch                                                                                       | Kanaal 60 🔅       |
|   | UPnP                                                                                    | Kanaalbreedte                                                                       | 20/40/80/160 MHz-\$                                                                                             |                   |
|   | DDNS                                                                                    | Ziggo Smart Wifi                                                                    |                                                                                                    |                   |
|   | Hulpmiddelen                                                                            |                                                                                     |                                                                                                    |                   |
| Ø | Beheer                                                                                  | 𝒞 Kanaal optimalisatie ingeschał                                                    | keld 🕜 Kanaal optimalisatie uito                                                                                | geschakeld 🕕      |

- **Stap 5:** Open de "Smart-M air app" op de telefoon.
- **Stap 6:** Selecteer de door onze monteur reeds geconfigureerde airconditioner door erop te tikken.

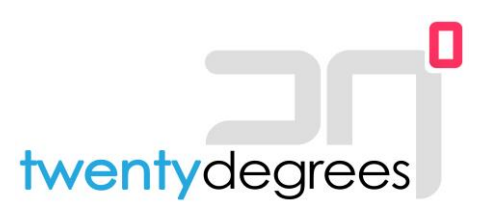

- **Stap 7:** U kunt het apparaat nu bedienen. Check dit eens door de airconditioner via de app aan te zetten.
- **Stap 8:** Wanneer de module werkt kunt u in uw Ziggo-modem de optie "5 GHz wifi ingeschakeld" waar aanvinken en daarmee de 5 GHz verbindingen opnieuw activeren.

| Z | ggo                                                         |                                                                                   | (b) Afmelden Taal Nederlands 🛊                                   |  |
|---|-------------------------------------------------------------|-----------------------------------------------------------------------------------|------------------------------------------------------------------|--|
| Û | Home                                                        | Wifi-signaal                                                                      |                                                                  |  |
| Þ | Verbonden<br>apparaten                                      | 2,4 GHz frequentieband                                                            | ł                                                                |  |
| ŝ | Geavanceerde<br>instellingen                                | <ul> <li>3.4 GHz wifi ingeschakeld</li> <li>Wifi-modus</li> <li>Kanaal</li> </ul> | 2,4 GHz wifi uitgeschakeld     B02.11g/n/ax gemengd     B04.0000 |  |
|   | Draadloos<br>> Draadloos signaal<br>> Beveiliging           | Kanaalbreedte                                                                     |                                                                  |  |
|   | <ul> <li>&gt; Wifi-gastnetwerk</li> <li>&gt; WPS</li> </ul> | 5 GHz frequentieband                                                              |                                                                  |  |
|   | Beveiliging                                                 | ♂ 5 GHz wifi ingeschakeld                                                         | ○ 5 GHz wifi uitgeschakeld                                       |  |
|   | DHCP                                                        | Went for                                                                          | 802.11a/n/ac/ax gemengd                                          |  |
|   | DNS                                                         | Kanaal                                                                            | O Handmatig 🔗 Automatisch (Kanaal 60 🔅)                          |  |
|   | UPnP                                                        | Kanaalbreedte                                                                     | 20/40/80/160 MHz 💠                                               |  |
|   | DDNS                                                        | Ziggo Smart Wifi                                                                  |                                                                  |  |
|   | Hulpmiddelen                                                |                                                                                   |                                                                  |  |
| 0 | Beheer                                                      |                                                                                   | keld 🔷 Kanaal optimalisatie uitgeschakeld 🛛 🕕                    |  |

Stap 9: De installatie is nu volledig afgerond. U kunt uitloggen door op de knop afmelden te

| klikken.                                          |                                           |                                                                                                 |                   |
|---------------------------------------------------|-------------------------------------------|-------------------------------------------------------------------------------------------------|-------------------|
| ZIGGO                                             |                                           | 🕁 Afmelden                                                                                      | Taal Nederlands 👙 |
| 🗘 Home                                            | ١                                         | Nifi-signaal                                                                                    |                   |
| Verbonden<br>apparaten                            | 2,4 GHz frequentieband                    |                                                                                                 |                   |
| Geavanceerde<br>instellingen                      | ♂ 2,4 GHz wifi ingeschakeld<br>Wifi-modus | <ul> <li>2,4 GHz wifi uitgeschakeld</li> <li>802.11g/n/ax gemengd</li> <li>Handmatin</li> </ul> |                   |
| Draadloos Draadloos signaal Beveiliging           | Kanaalbreedte                             | 20 MHz ()                                                                                       | Patridal I 🌩      |
| <ul> <li>Wifi-gastnetwerk</li> <li>WPS</li> </ul> | 5 GHz frequentieband                      |                                                                                                 |                   |

Vragen? Neem gerust even contact met ons op via onderstaande contactgevevens.

\*Dit document is opgesteld door 20degrees als extra service, om u als eindgebruiker op weg te helpen. De screenshots kunnen iets afwijken van de daadwerkelijke situatie, evenals de te ondernemen stappen. Er kunnen dan ook geen rechten worden ontleend aan dit document. Noch kan 20degrees aansprakelijk worden gesteld voor eventuele (gevolg-)schade, die voortkomt uit het doorlopen van de betreffende stappen.